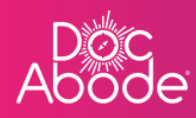

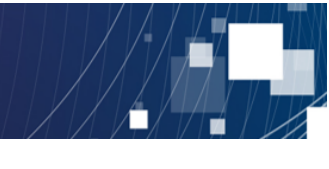

# **Scheduling System – Controller Functions**

# Seeing and dealing with alerts

This document describes how to how to see and deal with alerts, for both patients and HCPs.

1. Log in to Doc Abode on <u>https://controller.docabode.com/</u> and select the Scheduling tab

|               | 🚔 On-demand Jobs       | 🛱 Scheduled Jobs    | Vaccinations        | * Scheduling      | ) HCPs <b>●16</b> /104 [→ | Log out |
|---------------|------------------------|---------------------|---------------------|-------------------|---------------------------|---------|
| Clear filters |                        |                     | Tod                 | ay < Thursda      | ay 29th September 2022 >  | 181     |
| C Refresh     | Export visit timings + | Add a new visit + A | administrative time | 🗂 Import schedule | s 🛱 Export schedules      |         |

2. A webpage similar to the example below is displayed.

| Ab | oc<br>ode                                                                                     | 🚔 On-demand                             | l Jobs 🛱 Scheduled Jobs 🜓 Vacci                                                                                                    | nations <b>∦ Scheduling                                    </b> |
|----|-----------------------------------------------------------------------------------------------|-----------------------------------------|----------------------------------------------------------------------------------------------------|-----------------------------------------------------------------|
| 8  | Patient Staff Pathway Service Status St                                                       | ow more filters                         |                                                                                                    | Today < Wednesday 28th September 2022 > 22th                    |
| =  | No urgent warnings 0                                                                          | C Refresh Export visit timings          | + Add a new visit + Administrativ                                                                                                    | e time 🛱 Import schedules 🛱 Export schedules                    |
|    | - Collapse all + Expand all 7 am                                                              | 8 am 9 am                               | 10 am 11 am                                                                                                    | 12 pm 1 pm 2 pm                                                 |
|    | White: Aldersoul     Montain aldowood     G Urgent Responder     Knot Sick      O 0800 - 2015 |                                         |                                                                                                    | 1887 749<br>1987 749<br>2005<br>▲<br>21.<br>金<br>四              |
| >  | Wasim Altar                                                                                   | Ronalda, Cristiano<br>UB7 7HJ<br>RAPIDS | Winehouse, Amy<br>UB7 7HJ<br>D2A<br>&                                                                                                    | NOTS:                                                           |
|    | (Val Sick      (Val U (+1))                                                                   | NOT STARTED Merkel, Ang                 | I NOT STARTED                                                                                                    | Duck, Daffy                                                     |
|    | MB * Mike Bronx<br>mike bronx                                                                 |                                         |                                                                                                    | UB77HJ<br>VIRTUALWARD                                           |
|    | Not Sick      O 08:00 - 20:15                                                                 | NOT                                     | TARTED                                                                                                    | NOT STARTED                                                     |
|    | AC Addrive Chalyi andrive chalyi                                                              | Layton, Craig<br>UB7 7HJ<br>DZA         | Kent, Clark<br>UB77HJ<br>D2A                                                                                                    |                                                                 |
|    | Not Sick      16:00 - 22:00                                                                   | A NOT STARTED                           | الله المعالم المعالم معالم المعالم المعالم<br>المعالم المعالم المعالم المعالم المعالم المعالم المعالم المعالم المعالم المعالم المعالم معالم معالم معالم معالم المعالم معالم معالم معالم معالم معالم معالم معالم معالم معالم معالم معالم معالم معا<br>معالم معالم معالم معالم معالم معالم معالم معالم معالم معالم معالم معالم معالم معالم معالم معالم معالم معالم معالم معالم معالم معالم معالم معالم معالم معالم معالم معالم معالم معالم معالم معالم معالم معالم معالم معالم معالم معالم معالم معالم معالم معالم معالم معالم معالم معالم معالم معالم معالم معالم<br>معالم معالم معالم معالم معالم معالم معالم معالم معالم معالم معالم معالم معالم معالم معالم معالم معالم معالم معالم | ARTED                                                           |
|    | (TD_)                                                                                         |                                         |                                                                                                    |                                                                 |
|    |                                                                                               |                                         |                                                                                                    | Demo controller portal v3.19.1   Changelog                      |

### Urgent warning widget

The Urgent warning widget is usually grey as shown below to indicate there are no urgent warnings.

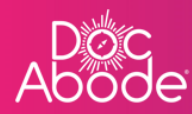

| Doc<br>Abode                                                                         |                                        | 🚔 On-demand Jobs 🛛 🛱 Sche                       | eduled Jobs 🔹 Vaccinations 🔆 Sch                                  | eduling O HCPs <b>16</b> /107 [→ Log out          |
|--------------------------------------------------------------------------------------|----------------------------------------|-------------------------------------------------|-------------------------------------------------------------------|---------------------------------------------------|
| Patient Staff Pathway Service St                                                     | Show more filters Clear                | filters                                         | Today                                                             | Wednesday 28th September 2022 >                   |
| No urgent warnings 0                                                                 | C Refresh                              | Export visit timings + Add a new v              | visit + Administrative time 🛱 Impor                               | t schedules 🗎 Export schedules                    |
| expand all                                                                           | 7 am 8 am                              | 9 am 10 am                                      | 11 am 12 pm                                                       | 1 pm 2 pm                                         |
| ✓ Mutaz Aldawoud<br>mutaz aldawoud ③ Urgent Responder ▲ Net Sick ♥ ③ 08:00 - 20:15 ♥ |                                        |                                                 |                                                                   | 한편, Bred<br>(명7가리<br>CADS<br>값 않<br>값 않<br>NOTE 5 |
|                                                                                      | Ronadka Cristiano<br>UB277Hj<br>RAPIDS |                                                 | Witebouse, Amy<br>U077H)<br>D2A<br>A<br>C<br>C                    | K                                                 |
|                                                                                      |                                        | Merkal, Angela<br>U8774)<br>CADS<br>MOT STARTED | NOTSTARTED<br>Usz 7-HI<br>VITUALWARD<br>VITUALWARD<br>NOT STARTED |                                                   |
| Ac                                                                                   |                                        | Layten, Croig<br>UU7 7-tj<br>D2A                | Kent, Conk<br>UB7 7HJ<br>D2A<br>&<br>&<br>NOT STARTED             |                                                   |
| (TD) * Tetione Deriugine<br>tations derivation                                       |                                        |                                                 |                                                                   |                                                   |
|                                                                                      |                                        |                                                 |                                                                   | Demo controller portal v3.19.1   Changelog        |

When there are urgent warnings,

- this widget will change to bright red and will pulse it can't be missed!
- the patient and HCP against which the warning applies will be sent to the top of the list in both calendar and list view.

Note that next to the *Show urgent warnings* button is a number, to show how many urgent warnings there are.

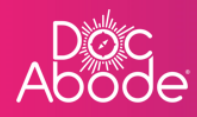

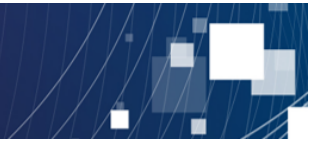

# **Dealing with Patient alerts**

If it is a patient alert, the swim lane for the affected HCP will move to the top of the dashboard and the *visit* will be turned bright red. Other visits remain unaffected The screenshot below shows the visit in calendar view.

| Ab<br>Ab | OC                                                                                                    | O HCPs ● 15/107 [→ Log out                       |
|----------|----------------------------------------------------------------------------------------------------|--------------------------------------------------|
| 8        | Patient Stoff Pathway Service Status more Clear Today < Thursday 13th October 2022 >                         | Unassigned Visits ×                              |
| :=       | filters                                                                                                    | Дячишин, Тарас<br>SW13 9EW<br>D2A<br>13.0CT 2022 |
| 即        | C Refresh Export visit timings + Add a new visit + Administrative time 🛱 Import schedules 🛱 Export schedules | <b>2</b>                                         |
|          | Show urgent warnings 1                                                                                       | Дачишин, Тарас<br>SW13 9EW<br>D2A<br>13-0CT-2022 |
|          | - Collapse all + Expand all 5 pm 6 pm 7 pm 8 pm                                                              |                                                  |
| >        | As Anna Goodenough us744<br>anna.goodenough Cus744<br>31-0C7-2022                                            |                                                  |
|          | Kot Sick      O 08:00 - 20:15     CLRRENT                                                                    |                                                  |
|          | Ac *Andriy Chalyi •                                                                                          |                                                  |
|          | Not Sick      13:15 - 21:15                                                                                  |                                                  |
|          | MA Mutaz Aldawoud                                                                                            |                                                  |
|          | Not Sick      08:00 - 20:15                                                                                  | Add a new visit                                  |
|          | Demo cont                                                                                                    | roller portal v3.20.0   Changelog                |

### And here is it in list view

| AB | oc<br>ode     |                    |               |             | 🏦 On      | -demand Je              | obs 🛗 Schedul        | ed Jobs 🛛 🗘            | Vaccinatior   | ns 🔆 Scheduling   | <b>Q</b> HCPs <b>e15</b> /107                          |         |
|----|---------------|--------------------|---------------|-------------|-----------|-------------------------|----------------------|------------------------|---------------|-------------------|--------------------------------------------------------|---------|
| ₿  | Patient       | Staff Pa           | Se            | rvice       | Status    | Show<br>more<br>filters | Clear<br>filters Too | lay <                  | Thursday 13th | October 2022      | Unassigned Visits<br>Дячишин, Тарас<br>SW13 9EW<br>D2A | ×       |
|    | C Refresh     | Export visit timin | gs + Add      | a new visit | : + Admii | nistrative tim          | ie 🗎 İmport sch      | nedules 🗎 🛱            | Export sched  | ules              | 13-OCT-2022                                            |         |
|    | Show urgent v | warnings 1         |               |             |           |                         |                      |                        |               |                   | Дячишин, Тарас<br>SW13 9EW<br>D2A<br>13-0CT-2022       |         |
|    | NHS number    | Patient            | Date of birth | Gender      | Postcode  | Pathway                 | Service / activity   | Planned time           | Duration      | Actual start time |                                                        |         |
|    | 5487963247    | Angela Merkel      | 01/01/2010    | Female      | UB7 7HJ   | CADS                    | Follow Up            | 13/10/2022<br>05:30 PM | 01:00         |                   |                                                        |         |
| >  | 1234567891    | Тарас Дячишин      | 13/10/2022    | Male        | SW13 9EW  | D2A                     | 0-1 day response     |                        | 01:00         |                   |                                                        |         |
|    | 1234567891    | Тарас Дячишин      | 13/10/2022    | Male        | SW13 9EW  | D2A                     | 0-1 day response     |                        | 01:00         |                   |                                                        |         |
|    |               |                    |               |             |           |                         |                      |                        |               |                   |                                                        |         |
|    |               |                    |               |             |           |                         |                      |                        |               |                   |                                                        |         |
|    |               |                    |               |             |           |                         |                      |                        |               |                   | +<br>Add a nev                                         | v visit |
|    |               |                    |               |             |           |                         |                      |                        |               | Designed          |                                                        | ?       |

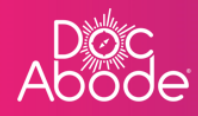

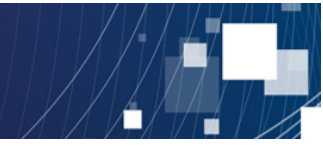

The controller can do two things for a patient alert

- Acknowledge the alert, and
- Resolve the alert

Acknowledging an alert will return the urgent warnings widget to its normal state, but will leave the visit itself marked in red. This is useful as the controller is in effect saying the alert has been seen and it is being dealt with.

To acknowledge an alert, select the alert to view full details.

| AB       | óc<br>ode                                                                                                    | 🖨 On-demand Jobs                                        | 凿 Scheduled Jobs                                                                       | Vaccinations                                   | ☆ Scheduling                               | • HCPs •15/107                                         | [→ Log out |
|----------|----------------------------------------------------------------------------------------------------|---------------------------------------------------------|----------------------------------------------------------------------------------------|------------------------------------------------|--------------------------------------------|--------------------------------------------------------|------------|
| <b>=</b> | Patient Staff Pathway Service St                                                                                                   | Show<br>more<br>filters                                 | Clear<br>filters Today <                                                               | Thursday 13th Octo                             | ber 2022 >                                 | Unassigned Visits<br>Дячишин, Тарас<br>SW13 9EW<br>р24 | ×          |
|          | C Refresh Export visit timings + Add a new visit                                                                                   | + Administrative time                                   | ল Import schedules                                                                     | 🖻 Export schedules                             |                                            | 13-ОСТ-2022                                            |            |
| >        | Show urgent warnings 1<br>- Collapse all + Expand all<br>AG * Anna Goodenough<br>anna goodenough<br>* Not Sick * 0 08:00 - 20:15 * | 5 pm                                                    | 05:38 pm<br>6 pm<br>Миска, Angela<br>UIC 7 лн<br>С гов<br>13-0CT-2022<br>Да<br>Силяемт | 7 pm                                           | 8 pm                                       | SW13 9EW<br>D2A<br>13-OCT-2022                         |            |
|          | Angelo Merkel CURRENT & C<br>Resolve Patient Alert View.details Unresol ed patient<br>A Flotonese stime for executive past         | created by Anna Goodeno<br>nt alert raised by Anna Good | ugh on 6th October 2022 Tast upd<br>denough at 17:20 on 13 Oct                         | Ana Goodenaugh on 13 2022: Patient requires of | tions X<br>3th October 2022<br>urgent care | +<br>Add a nev                                         | v visit    |
|          | Datiant dataile Visit datail                                                                                                    | e                                                       | Vicit timin                                                                            | a                                              | Demo con                                   | troller portal v3.20.0   Cha                           | ngelog     |

The full details pane is presented as normal, but at the top there is a red band containing options to *Resolve Patient Alert* and to *View details*.

When View details is selected, the display is changed as shown below

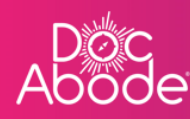

| Ab | oc<br>ode   |                                     | 🖻 On-demand Jobs 🛛 🛗 Scheduled Jo | bs 🜓 Vaccinations | ☆ Scheduling | HCPs ●15/107 [→ Log out            |
|----|-------------|-------------------------------------|-----------------------------------|-------------------|--------------|------------------------------------|
| Ħ  | Patient     |                                     | Show Clear T                      |                   |              | Unassigned Visits                  |
| =  |             | Unresolved patient alert            |                                   |                   |              | × ae                               |
| 囗  | C Refresh   | Job Details                         |                                   |                   |              |                                    |
|    | Show urgen  | Raised:                             | 17:20 on 13 Oct 2022              |                   |              | ac                                 |
|    | Callana     | Sender:                             | Anna Goodenough                   |                   |              |                                    |
|    | - Conapse   | Patient:                            | Angela Merkel                     |                   |              |                                    |
|    |             | Planned Start Time:                 | 17:30 on 13 Oct 2022              |                   |              |                                    |
|    | •           | Arrived Time                        | Not set                           |                   |              |                                    |
|    |             | Status:                             | Current                           |                   |              |                                    |
|    |             | Pathway:                            | CADS                              |                   |              |                                    |
|    |             | Service:                            | Follow Up                         |                   |              |                                    |
|    |             |                                     |                                   |                   |              |                                    |
|    | Angela Meri |                                     |                                   |                   |              |                                    |
|    |             | Alert Details                       |                                   |                   |              |                                    |
|    | AR          | Reason:                             | Patient requires urgent care      |                   |              |                                    |
|    |             | Resolve Alert Acknowledge Alert Clo | ose                               |                   |              |                                    |
|    | A Plai      |                                     |                                   |                   |              |                                    |
|    | Patient det | Time                                | Pathway                           | Service           | Status       | +<br>Add a new visit               |
|    | Address -   | 17:30 on 13 Oct 2022                | CADS                              | Follow Up         | Current      |                                    |
|    |             |                                     |                                   |                   | Demo cont    | troller portal v3.20.0   Changelog |

Note that if the controller does not see the buttons at the bottom, they will have to scroll down.

Pressing Acknowledge alert results in the following

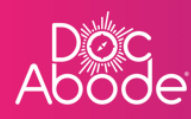

| Image: Service Unresolved potient olert     Job Details     Image: Service     Job Details     Image: Service     Job Details     Image: Service     Job Details     Image: Service     Job Details     Image: Service     Job Details     Image: Service     Job Details     Patient:   Arrived Time   Arrived Time   Service   Patient:   Arrived Time   Service     Patient:   Arrived Time   Arrived Time   Arrived Time   Service   Patient:   Patient:   Arrived Time   Service   Patient:   Patient:   Patient:   Patient:   Cancel Controm     Alert Details   Resore:   Patient:   Patient:   Patient:   Patient:   Patient:   Cancel Controm     Time   Time   Title:   Patient:   Title:   Patient:   Patient:   Patient:   Patient:   Patient:   Patient:   Patient:   Patient:   Patient:   Patient:   Patient:   Patient: <th>Ab</th> <th>oc<br/>ode</th> <th></th> <th></th> <th></th> <th></th> <th></th> <th></th>                                                                                                    | Ab | oc<br>ode                                                                                                    |                                                                                                 |                                                                                                    |                                              |                   |                   |                   |
|----------------------------------------------------------------------------------------------------|----|----------------------------------------------------------------------------------------------------|-------------------------------------------------------------------------------------------------|----------------------------------------------------------------------------------------------------|----------------------------------------------|-------------------|-------------------|-------------------|
| Image: Control in the control in the con | 8  |                                                                                                    | Unresolved patient alert                                                                        | Show Clear                                                                                                    |                                              |                   | Unassigned Visits |                   |
| Angela Mar   Alert Details   Alert Details   Reason:   Patient requires urgent care   Patient requires urgent care     Patient det   Time   17:30 on 13 Oct 2022     Pathway   Service   Follow Up     Status   Current                                                                                                    |    | C Refresh<br>Show urgen<br>Collapse<br>A.C. A.C.<br>Collapse<br>Collapse | Job Details Raised: Sender: Patient: Planned Start Time: Arrived Time Status: Pathway: Service: | 17:20 on 13 Oct 2022<br>Anna Goodenaugh<br>Acknowledge Patient Alert<br>Acknowledging a patient alert will only of<br>the alert from the "Urgent Warnings" pa<br>You will still be able to view the alert an<br>details via the patient visit panel until re | remove<br>anel.<br>dits<br>solved.<br>onfirm |                   |                   |                   |
| Demo controller portal v3 20 0 I Changelog                                                                                                    |    | Angela Mer                                                                                                    | Alert Details<br>Reason:<br>Resolve Alert Acknowledge Alert<br>Time<br>17:30 on 13 Oct 2022     | Patient requires urgent care Close Pathway CADS                                                                                                    | Service<br>Follow Up                         | Status<br>Current | tdd a ne          | w visit<br>anneno |

Press *Confirm* and the calendar view will then look like this, with the urgent warnings widget set back to grey.

| Ab | oc<br>ode                                       | 🚔 On-demand Jobs                        | 🛱 Scheduled Jobs 🏾 🗘                             | Vaccinations 🔆 Scheduli            | ing O HCPs ●15/107 [→ Log out                    |
|----|-------------------------------------------------|-----------------------------------------|--------------------------------------------------|------------------------------------|--------------------------------------------------|
| Ħ  | Patient Staff Pathway Service                   | Show<br>Status more<br>filters          | Clear<br>filters Today <                         | Thursday 13th October 2022         | Unassigned Visits ×                              |
| := |                                                 |                                         |                                                  |                                    | Длчишин, Тарас<br>SW13 9EW<br>D2A<br>13.0CT.2022 |
|    | C Refer + Add a ne                              | ew visit + Administrative time          | 🛱 Import schedules 🗮 🛱                           | Export schedules                   | 23                                               |
|    | No urgent warnings 0                            |                                         |                                                  |                                    | Дячишин, Тарас<br>SW13 9EW<br>D2A<br>13-0CT-2022 |
|    | - Collapse all + Expand all                     | 5 pm                                    | • 05:49 pm<br>6 pm                               | 7 pm 8 pm                          |                                                  |
|    | AG * Anna Goodenough                            | •                                       | Merkel, Jngela<br>UB7 7HJ<br>CADS<br>13-OCT-2022 |                                    |                                                  |
| >  | Not Sick      08:00 - 2                         | 0:15 ~                                  |                                                  |                                    |                                                  |
|    | Ac Andriy Chalyi<br>andriy.chalyi               | •                                       |                                                  |                                    |                                                  |
|    | Angela Merkel 🛛 CURRENT 🧪 C                     |                                         |                                                  | Actions X                          |                                                  |
|    |                                                 | created by Anna Goodeno                 | ugh on 6th October 2022 last updated An          | na Goodenough on 13th October 2022 |                                                  |
|    | Resolve Patient Alert <u>View details</u> Unre  | solved patient alert raised by Anna Goo | denough at 17:20 on 13 Oct 2022:                 | Patient requires urgent care       |                                                  |
|    | Planned start time of the visit is in the past! |                                         |                                                  |                                    |                                                  |
|    | Patient details                                 | Visit details                           | Visit timing                                     |                                    | Add a new visit                                  |
|    | Address Kirk House                              | Referrer Not set                        | Earliest date                                    | Not set                            | 2                                                |
|    |                                                 |                                         |                                                  | Demo                               | o controller portal v3.20.0   Changelog          |

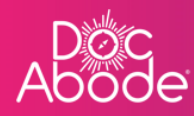

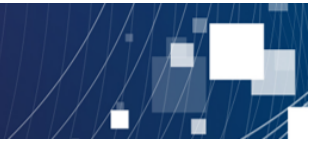

The next stage is to resolve the patient alert if the HCP does not do so. Note that an alert can be resolved without first being acknowledged. The controller can decide how best to use Doc Abode to suit the circumstances they are dealing with.

When the controller presses the *Resolve patient alert* button the following web page appears

| AD | oc<br>ode                                        | 🚔 On-demand Jobs 🛙 🛗                  | Scheduled Jobs 🏾 🗘         | Vaccinations 🔆           | Scheduling | • HCPs • <b>15</b> /107     |         |
|----|--------------------------------------------------|---------------------------------------|----------------------------|--------------------------|------------|-----------------------------|---------|
| 8  | Pertient                                         | Show                                  |                            | 71 - 401 0 - 1 - 0       |            | Unassigned Visits           | ×       |
| =  | Resolve Patient Alert                            |                                       |                            |                          |            | × ac                        |         |
| 囗  | C Refresh How do you want to resolve this alert? |                                       |                            |                          |            |                             |         |
|    | Resolution to alert                              |                                       |                            |                          |            | ac                          |         |
|    | Notes                                            |                                       |                            |                          |            | •                           |         |
|    |                                                  |                                       |                            |                          |            |                             |         |
|    | AG AG                                            |                                       |                            |                          |            |                             |         |
|    |                                                  |                                       |                            |                          |            |                             |         |
|    | Cancel Resolve alert                             |                                       |                            |                          |            |                             |         |
|    | AC A                                             |                                       | 1                          |                          |            |                             |         |
|    |                                                  |                                       |                            | × Action                 | ~          |                             |         |
|    |                                                  |                                       |                            |                          |            |                             |         |
|    |                                                  |                                       | 11700 10 0 - 000           |                          |            |                             |         |
|    | Resolve Patient Alert View details Unresolved p  | oatient aiert raised by Anna Goodenou | gn at 17:20 on 13 Oct 202. | 2: Patient requires urge | nt care    |                             |         |
|    | Planned start time of the visit is in the past   |                                       |                            |                          |            |                             |         |
|    | Patient details Visit d                          | etails                                | Visit timing               |                          |            | +<br>Add a nev              | w visit |
|    | Address Kirk House Referre                       | r —— Not set                          | Earliest date              | Not set                  |            |                             | 2       |
|    |                                                  |                                       |                            |                          | Demo cont  | roller portal v3.20.0   Cha | ngelog  |

Select the appropriate resolution from the drop down list, enter any free text notes as needed and then press the button *Resolve alert* 

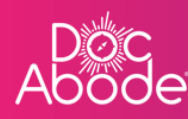

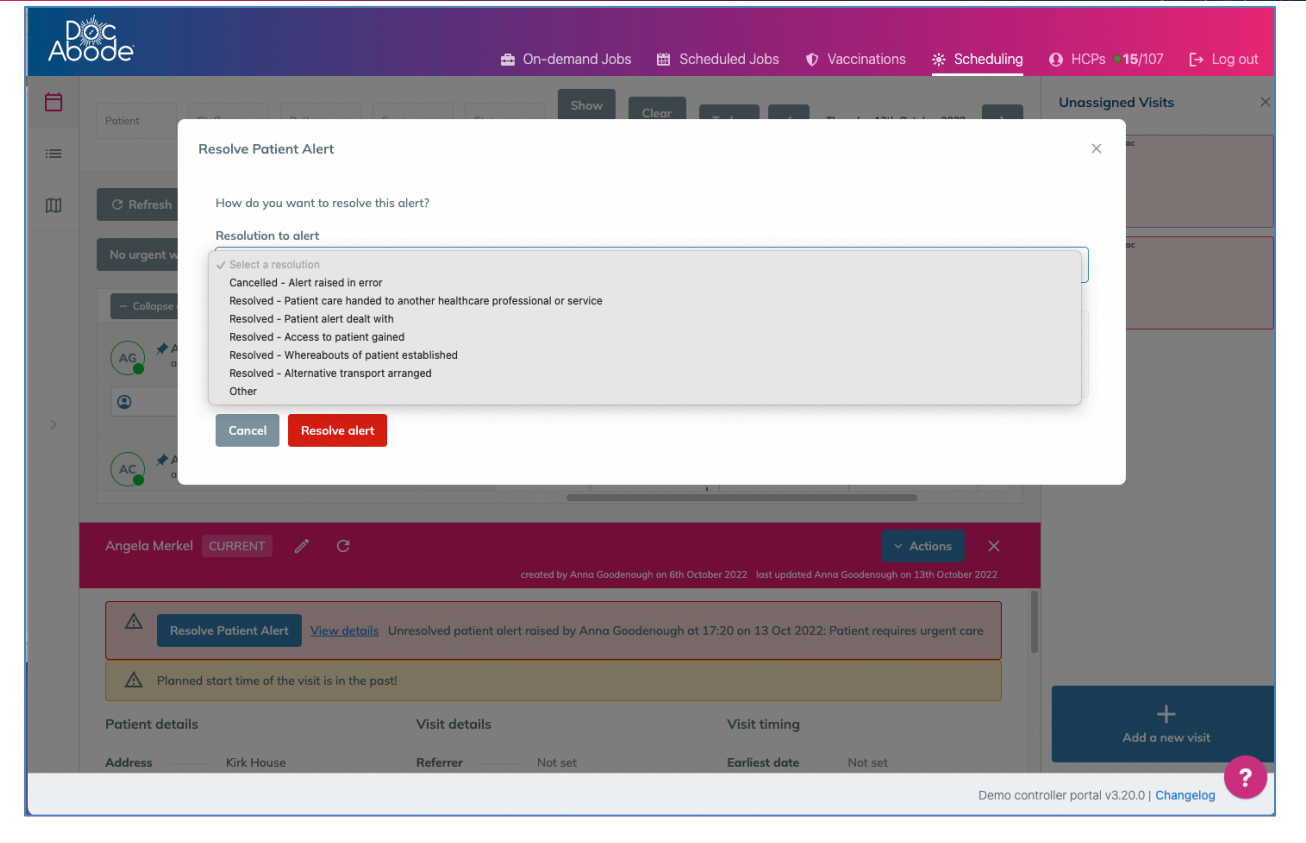

The history of the alert is displayed on the web page, as shown below. In this example the controller may wish to change the status to completed or set up a follow-up visit, as appropriate.

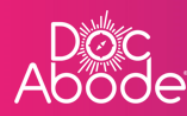

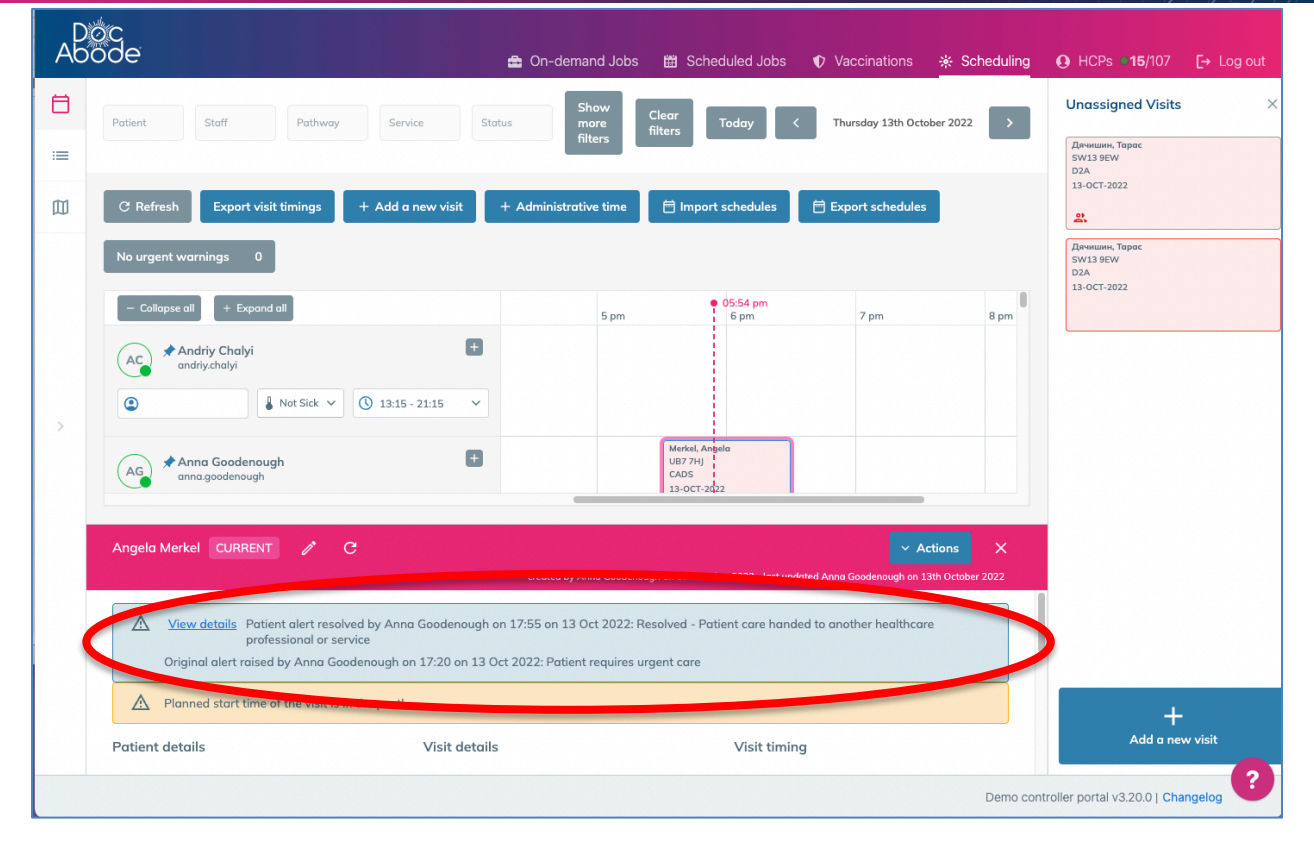

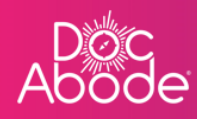

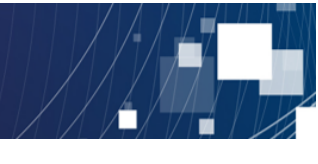

## Dealing with staff alerts

The Doc Abode application has been developed for both Google Android and Apple iPhone handsets. Please note that other phones are not in scope.

The handset needs to be set up to enable this capability:

- the appropriate emergency number needs to be set up as a contact
- this number needs to be identified as an emergency alert
- the alerting mechanism needs to be set up in the phone settings, e.g. for iPhones you can press the volume and power buttons together to make an emergency call.

We strongly recommend trying this out to ensure HCPs are reassured this is fully operational, to save anxiety when it is needed for real.

When a staff alert is raised, the web page is immediately changed to ensure it is seen:

- the Show urgent warnings button will be changed to red and will pulsate
- the swim lane for the affected HCP will be turned bright red and moved to the top of the dashboard

| Ab | óc<br>ode                                        | 🚔 On-demand Jol     | os   囲 Scheduled Jobs                                 | Vaccinations *       | Scheduling O    | HCPs <b>●15</b> /107                                                                     |
|----|--------------------------------------------------|---------------------|-------------------------------------------------------|----------------------|-----------------|------------------------------------------------------------------------------------------|
| ₿  | Patient Staff Pathway Service                    | Status Sha<br>filte | re Clear<br>filters Today                             | < Monday 17th Octob  | ber 2022        | Unassigned Visits<br>PATIENT, Test VSU-1137<br>NVU OPE                                   |
| 〇〇 | C Refresh Export visit timings + Add a new visit | t + Administrative  | time 🗎 🛱 Import schedule                              | s 🛱 Export schedules | I               | CADS<br>13-GCT-2022<br>A<br>PATIENT, Test VSU-1137 Another Test<br>NV1 OPE<br>VPT VANADD |
|    | - Collapse on + Expand all                       | 9 am                | • 09:40 am<br>10 am                                   | 11 am 12             | pm              | VIRTUALWARD<br>14-OCT-2022                                                               |
| >  | Ac anna Goodenough<br>anna.goodenough            | •                   | Pitt, Bred<br>UB7 7HJ<br>D2A<br>A<br>T<br>NOT STARTED |                      |                 | ATTENT, Test VSU-1137 Another Test<br>NVII OPE<br>VIRTUALIVARD<br>14-OCT-2022            |
|    | (Y ★ Imran Younis<br>imranyounis                 |                     |                                                       |                      |                 | ▲<br>≌                                                                                   |
|    | • NOLSICK • 09:00 - 17:00                        |                     |                                                       |                      |                 |                                                                                          |
|    | AC Andriy Chalyi<br>andriy.chalyi                | •                   |                                                       |                      |                 | +<br>Add a new visit                                                                     |
|    |                                                  |                     |                                                       |                      | Demo controller | portal v3.20.0   Changelog                                                               |

Pressing the Show urgent warnings button will show more details about the HCP

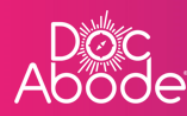

| Patient Staff Pathway Service                                                                                                    | Status mor<br>filte    | w<br>e fiiters Today   | < Monday 17th October 2022 | > Unassigned Visits<br>PATIENT, Test VSU-1137<br>NVL 0FE                   |
|----------------------------------------------------------------------------------------------------|------------------------|------------------------|----------------------------|----------------------------------------------------------------------------|
| C Refresh Export visit timings + Add a new Show urgent warnings 1                                                                                                    | visit + Administrative | time 📄 Import schedule | es 🗎 Export schedules      | ADD TRANSPORT                                                              |
| Staff Alert: Staff Member: Anna Goodenough<br>Time: 09:40 on 17 Oct 2022                                                                                                    |                        | • 09:42 am<br>10 am    | 11 am 12 pm                | VIRTUALWARD<br>14-OCT-2022                                                 |
| Anna Goovernough     anna goodenough     Not Sick      O 08:00 - 20:1                                                                                                    | 5 ~                    | Net Started            |                            | A<br>PATIENT, Test VSU-1137 Anoth<br>NV1 DPE<br>VIRTUALWARD<br>14-OCT-2022 |
| Imran Younis           Imran younis           Imran Younis           Imran Younis           Imran Younis           Imran Younis           Imran Younis           Imran Younis           Imran Younis | •                      |                        |                            | <u>ک</u><br>* ۵                                                            |
| AC ** Andriy Chalyi<br>andriy-chalyi                                                                                                    | Ð                      |                        |                            | +<br>Add a new v                                                           |

Pressing on the Staff Alert details box, which currently only shows the HCP name and date/time of alert will show further details, including their location on a map. If the HCP is in a visit, it will also be possible to track their location by knowing the patient's address.

Scroll down the page to see the red pin on the map.

| Ab<br>Ab                                   | oc<br>ode | 🛳 On-demand Jobs 🖽 Scheduled Jobs 🔹 Vaccinations 🔆 Scheduling of                                                                                                    | O HCPs ●15/107 [→ Log out |  |  |
|--------------------------------------------|-----------|----------------------------------------------------------------------------------------------------|---------------------------|--|--|
| Ħ                                          | Patient   | Show Clear Contraction of the second second s | Unassigned Visits         |  |  |
| =                                          |           | Staff Alert                                                                                                    | x <sup>151 VSU-1137</sup> |  |  |
|                                            | C Refres  | Raised: 09:40 on 17 Oct 2022                                                                                                    |                           |  |  |
|                                            | Show urg  | Sender: Anna Goodenough                                                                                                    |                           |  |  |
|                                            |           | Phone: +447740286945                                                                                                    | ist VSU-1137 Another Test |  |  |
|                                            | - Collap  | Resolve Alert Close                                                                                                    | 22                        |  |  |
| >                                          |           | 09:40 on 17 Oct 2022                                                                                                    | ist VSU-1137 Another Test |  |  |
|                                            |           | Emergency SOS<br>I called emergency services from this approximate location. You are receiving this message because I have listed you as an emergency contact.                                                                                                    | ARD<br>22                 |  |  |
|                                            |           | 09:40 on 17 Oct 2022                                                                                                    |                           |  |  |
|                                            |           | http://maps.apple.com/?ll=51.46189,-2.61193&q=Location                                                                                                    |                           |  |  |
|                                            | Brad Pitt |                                                                                                    |                           |  |  |
|                                            |           | 🛆 Last known location recorded by the Doc Abode app displayed below as of 18:22 on 28 Sep 2022. Note: this location could be out of date.                                                                                                    |                           |  |  |
|                                            |           | The Clifton Hotel Bristol                                                                                                    | Tynda                     |  |  |
|                                            | Patient d | Map Satellite Victoria Rooms Music concerts in State Convenience Store The State Store Royal West of England Parintel Grammar School                                                                                                    | of Br +                   |  |  |
|                                            | Address   | The Bristol Music Club                                                                                                    | Add a new visit           |  |  |
| Demo controller portal v3.20.0   Changelog |           |                                                                                                    |                           |  |  |

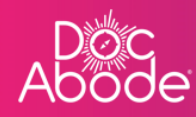

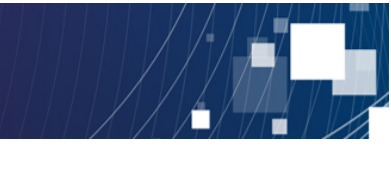

Pressing the Resolve alert button takes the controller to the following web page.

| Doc<br>Abode |           | 🚔 On-demand Jobs 🛗 Scheduled Jobs 🌵 Vaccinations 🔆 Scheduling  HCPs 1                                                                                                    | <b>15</b> /107 [→ Log out |
|--------------|-----------|----------------------------------------------------------------------------------------------------|---------------------------|
| Ħ            | Patient   |                                                                                                    | ned Visits                |
| =            |           | Raised: 09:40 on 17 Oct 2022                                                                                                    | ist VSU-1137              |
| ~            |           | Sender: Anna Goodenough                                                                                                    | 22                        |
| Ш            | C Refres  | Phone: +44/740286945                                                                                                    |                           |
|              | Show urg  |                                                                                                    | st VSU-1137 Another Test  |
|              | - Collap  | 09:40 on 17 Oct 2022<br>Emergency SOS                                                                                                    | ARD<br>22                 |
|              |           | I called emergency services from this approximate location. You are receiving this message because I have listed you as an emergency contact.                                                                                                    |                           |
|              | AG        | http://maps.apple.com/?ll=51.46189,-2.61193&q=Location                                                                                                    | sst VSU-1137 Another Test |
|              |           |                                                                                                    | ARD                       |
|              | $\frown$  | 🛆 Last known location recorded by the Doc Abode app displayed below as of 18:22 on 28 Sep 2022. Note: this location could be out of date.                                                                                                    |                           |
|              | Brad Pitt | Map Satellite Everyman Bristol Hamburger - 35                                                                                                    |                           |
|              |           | Alma Church Anna L Mavose Pr The W.G. Grace                                                                                                    |                           |
|              | A F       | esa Chiropractic                                                                                                    |                           |
|              | Patient d | Think and MRS Simply Food S Vittoria Woodland Court O                                                                                                    |                           |
|              | Address   | Ad a lange the Descent of the Descent of the Descen | +<br>Add a new visit      |
|              |           | Demo controller portal v3.2                                                                                                    | 20.0   Changelog          |

Scroll to the bottom to see a drop-down list of resolutions and an opportunity to enter free text notes.

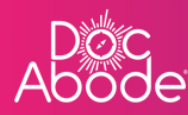

| Abode     | 🚔 On-demand Jobs 🛗 Scheduled Jobs 🔹 Vaccinations 🌸 Scheduling 💽 HCPs                                                                                                    | <b>15</b> /107 [→ Log out              |
|-----------|----------------------------------------------------------------------------------------------------|----------------------------------------|
| Patient   | Ad By Wotton Donoghue Architects Five Mile Films & Week <sup>TV</sup> Woodland's Yard Bold Schurch Church Church Brijseering Woodland's Yard Bold Schurch Tundalis C.                                                                                                    | ned Visits                             |
|           | Architecture     by Studio Hive     Beigrave Rd     Tyndalls Mansions                                                                                                    | 22                                     |
|           | res or Bristol International House Bristol o obtinue Pristol O obtinue Pristol O obt |                                        |
| - 0<br>Ag | Illos                                                                                                    | ard<br>22                              |
| > @       | How do you want to resolve this alert?<br>Resolution to alert                                                                                                    | est VSU-1137 Another Test<br>ARD<br>22 |
|           | Select a resolution                                                                                                    |                                        |
| Brad      | Pit.<br>E Cancel Resolve alert                                                                                                    |                                        |
| Patie     | st d                                                                                                    | +                                      |
| Addre     | ss Kirk House Referrer Not set Earliest date Not set<br>High Street of visit<br>Yiewslev Prthway D2A                                                                                                    | Add a new visit                        |
|           | Demo controller portal v3.2                                                                                                    | 20.0   Changelog                       |

Selecting a resolution brings up the following list of reasons

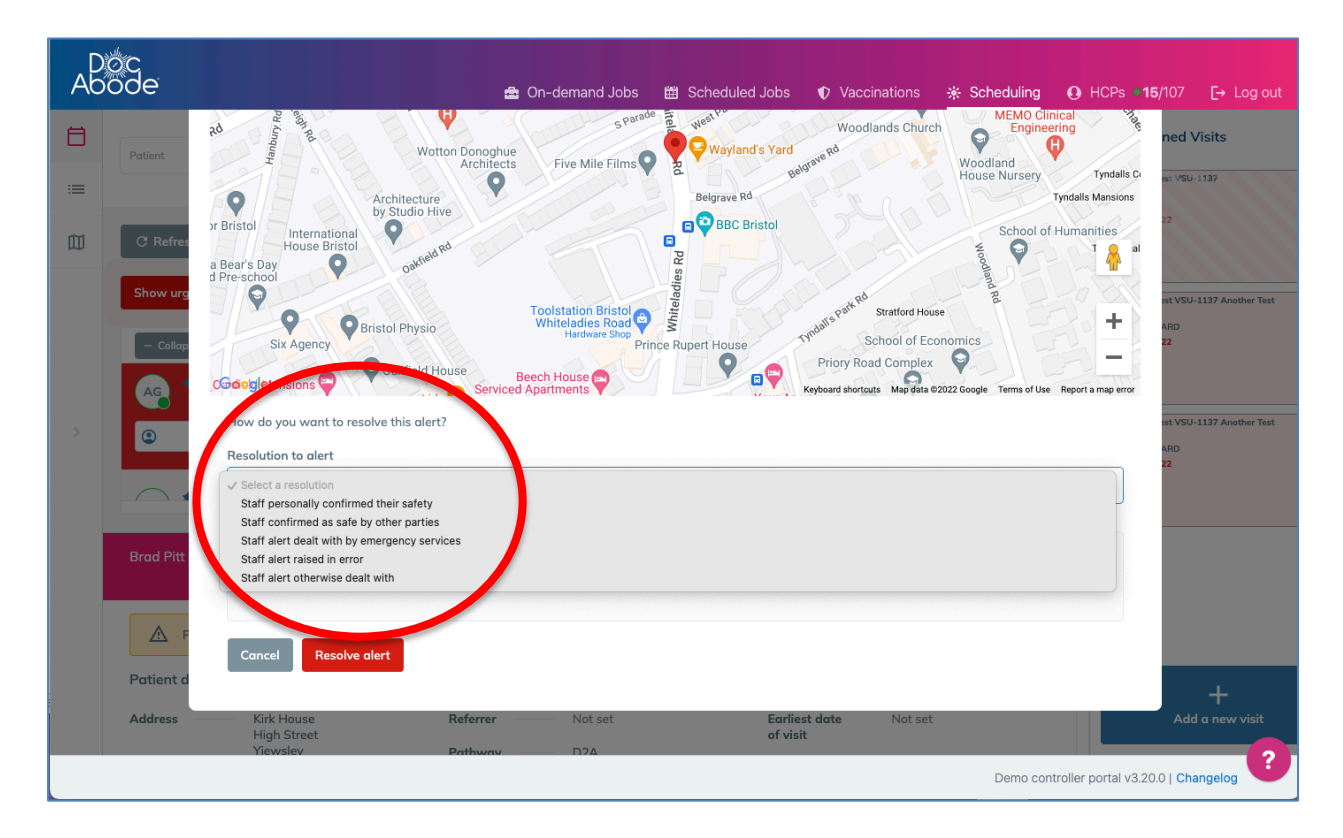

Pressing Resolve alert will set the alerts widget back to grey and revert the HCP to normal.